# キャンセル方法

#### キャンセル 1/4

## 🕆 🏭 日本電信電話ユーザ協会 東京支部

「電話応対コンクール」予約システム

登録者メニュー

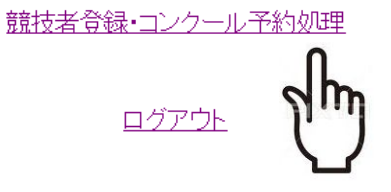

電話応対コンクール録音審査地区大会 (公財)日本電信電話ユーザ協会 東京支部

(1)ログイン後、 「競技者登録・コンクール予約処理」を選択してください。

### キャンセル 2/4

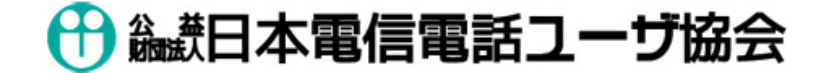

「電話応対コンクール」予約管理システム

予約一覧

| 地区名 | 予約日    | 時間   | 内容          | 事業所<br>名 | 支店名  | 処方  | 競技者名  | 応対電話<br>番号 | 取消               |
|-----|--------|------|-------------|----------|------|-----|-------|------------|------------------|
| 88  | Caret- | -    | 101473      |          |      |     | ***   |            | 予約取消             |
| 88  | parts. | 127  | 101473      | 55       | iil. | - 8 | 32.00 | -          | 予約取消             |
|     | parts. | 122  | position    | 12       | P    |     | 10041 | <u>-</u>   | 予約取消<br><b>በ</b> |
| 38  | 1000   | 2211 | 2012-1-1201 | 12       |      | -8  | 1843  | <u>n</u>   | Jm               |

一つ前のページに戻る

[トップ] | [プロファイル確認・編集] | [予約内容確認] | [ログアウト]

(2) キャンセルされたい予約の「予約取消」 ボタンをクリックして ください。

### キャンセル 3/4

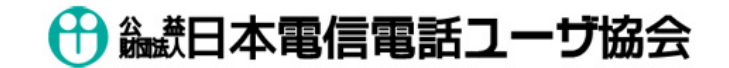

「電話応対コンクール」予約管理システム

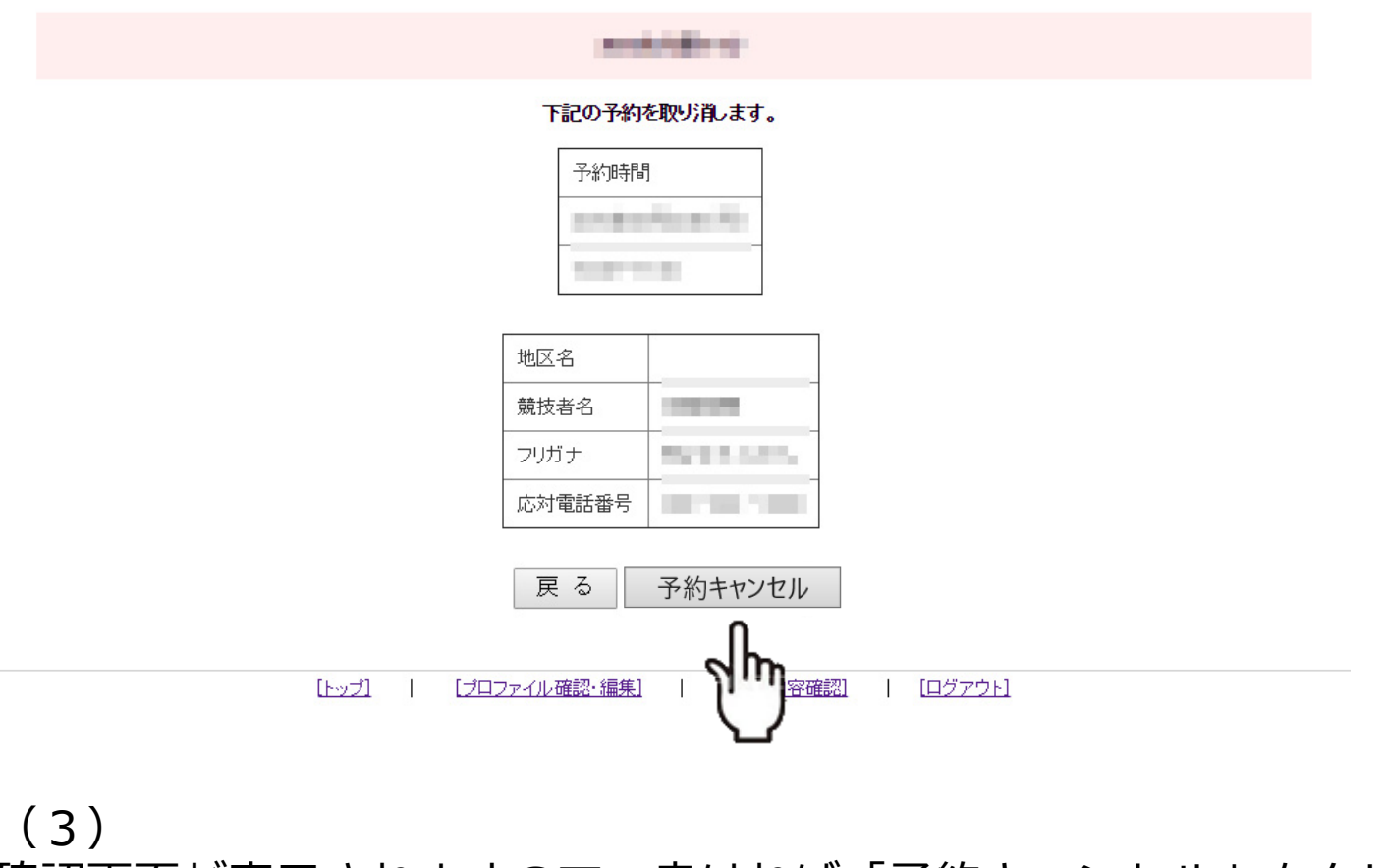

確認画面が表示されますので、良ければ「予約キャンセル」をクリック してください。そうでなければ、「戻る」をクリックし、 キャンセルしたい予約の選択をやり直してください。

キャンセル 4/4

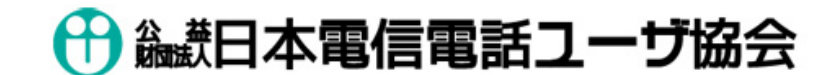

「電話応対コンクール」予約管理システム

| 予約を取り消しました。                                |
|--------------------------------------------|
| 予約内容確認に戻る トップに戻る                           |
| [トップ]   [プロファイル確認・編集]   [予約内容確認]   [ログアウト] |

(4) 予約が取り消され、同時に確認メールが届きます。